Will man große Dateien per Mail an eine Klasse senden, so ist der Mail-Speicher schnell voll. Besser ist es dann, die Datei nicht als Anlage zu senden, sondern in die Dateiablage der Klasse hochzuladen.

| ┶┏╷⋻₽0                                 |                                          | Meine Institutionen                     | ✓ Meine Gr       | ruppen            | <ul> <li>✓ Schulung</li> </ul> | g1                    | <b>1</b> . |
|----------------------------------------|------------------------------------------|-----------------------------------------|------------------|-------------------|--------------------------------|-----------------------|------------|
| Medienpädagogisches Zentr<br>Schulung1 | schulun;                                 | g1 - Dateien                            |                  | Datei ho          | chladen                        |                       | 0 - 11 0   |
|                                        | Dateien                                  |                                         | 3.               | Zielordner        | · _ /                          |                       |            |
| Kommunizieren                          | 0                                        | > Datei erstelle                        | n Datei hochlade | an > Speicherp    | latz 31,2 GB                   | von 31,3 GB frei      |            |
| 🛔 Mitgliederliste<br>🖥 Forum           | Schulung1                                |                                         |                  | Datei ho          | chladen [                      | Datei erstellen       |            |
| 📶 Umfragen                             | Alle Funktion                            | Name                                    |                  | Datei             |                                | 4.                    |            |
| 🕤 Schülerboard                         | C Öffnen                                 | Jochdiang.                              |                  | Dateien a         | uswählen    e                  | ine Datei ausgewäh    | lt ×       |
| Konferenz                              |                                          |                                         |                  |                   |                                |                       |            |
| Organisieren                           | ← → · ↑ ◆ › Die:<br>Organisieren ▼ Neuer | ser PC > Downloads >                    |                  | ~                 | טי ען ט                        | ownloads" durchsuchen | 2          |
| Dateien 2.                             | Dieser PC                                | Name                                    | Änderungsdatum   | Тур               | Größe                          | All Adda              | ^          |
| Kalender                               | 3D-Objekte                               | ✓ Letzte Woche (5)                      |                  |                   |                                |                       |            |
|                                        | 📰 Bilder                                 | 🗐 3DCrafter.msi                         | 14.01.2021 12:26 | Windows Installer | 29.883 KB                      |                       |            |
| 🕤 Mitteilungen                         | E Desktop                                | Lernen_im_Netz_Kopiervorlagen.pdf       | 14.01.2021 11:23 | Adobe Acrobat D   | 8.099 KB                       | 5.                    | keine      |
| 70                                     | Dokumente                                | 0150-12_Mathematische_Denkaufgaben      | 14.01.2021 11:22 | Adobe Acrobat D   | 3.216 KB                       |                       |            |
| g Aufgaben                             | 🖶 Downloads                              | 🕝 KoruSetup.exe                         | 12.01.2021 10:46 | Anwendung         | 115.171 KB                     |                       |            |
| Stundennlan                            | Musik                                    | log exported.glb                        | 12.01.2021 10:39 | 3D Object         | 214 KB                         |                       | -          |
| E Stundenplan                          | Videos                                   | V Letzten Monat (15)                    |                  |                   |                                |                       |            |
| E Formulare                            | Suctem (Cr)                              | LernSax_Benutzerhandbuch.pdf            | 11.12.2020 10:38 | Adobe Acrobat D   | 4.023 KB                       |                       |            |
| D                                      | System (C.)                              | LernSax Administration Institution.pdf  | 11.12.2020 10:35 | Adobe Acrobat D   | 1.909 KB                       |                       |            |
| Lernen                                 | Data (D:)                                | 🕝 pano2vr_install_4_5_1.exe             | 11.12.2020 10:09 | Anwendung         | 20.188 KB                      |                       |            |
|                                        | USB-Laufwerk (F                          | attrib_objekt_nr_2.doc                  | 10.12.2020 14:34 | Microsoft Word 9  | 60 KB                          |                       |            |
| Medien                                 | 🛫 daten (\\DC-me                         | Scene.gltf                              | 10.12.2020 10:54 | 3D Object         | 1.085 KB                       |                       |            |
|                                        | 🛫 jtiburski (\\dc-m                      | 🙆 aframe-io-aframe-examples-boilerplate | 08.12.2020 14:43 | 3D Object         | 3.581 KB                       |                       |            |
| Prasentieren                           | 🛖 antares32 (\\192                       | HTML5pano.zip                           | 08.12.2020 12:25 | ZIP-komprimierte  | 2.150 KB                       |                       |            |
| 🔄 Wiki                                 | Dateir                                   | ame: Lernen_im_Netz_Kopiervorlagen.pdf  | 00 10 2020 10 02 | A 1 1 A 1 1 D     | Alle Dat                       | teien (*.*) 🗸 🗸       | Ą          |
| Administration                         |                                          |                                         |                  |                   | Öff                            | nen Abbrechen         | T          |
|                                        |                                          |                                         |                  |                   |                                |                       | A          |

- 1. Die betreffende Klasse in der Institution wählen
- 2. "Dateien" öffnen
- 3. "Datei hochladen" wählen
- 4. "Datei auswählen" anklicken
- 5. Gewünschte Datei auswählen und "Öffnen" bestätigen

Nach dem Upload steht die Datei in der Dateiablage zur Verfügung ...

| E LernSax                                           | Privat             | stitution      | Netzwerk                 | Material-Pool                    |                                            |              |
|-----------------------------------------------------|--------------------|----------------|--------------------------|----------------------------------|--------------------------------------------|--------------|
| ┺₽用⋳₽₽                                              |                    | Meine Institu  | tionen 🗸 Mei             | ne Gruppen                       | Schulung1                                  | ~            |
| Medienpädagogisches Zentrum .<br>Schulung1          | Schulung1 - Da     | Datei<br>Datei | /Lernen_im_Netz_Kop      | Link anzeigen<br>Lervorlagen.pdf | 3.<br><sup>1</sup> 2 3 × ration<br>Angerma | าก           |
| Kommunizieren                                       | 0                  | Anglebe        |                          |                                  | iche > Ak                                  | ktualisieren |
| 📲 Mitgliederliste                                   | Schulung1          | Ansicht        | Eigenschaften            |                                  | 2 GB von 31                                | 1,3 GB frei  |
| 다를 Forum<br>네네 Umfragen                             | Alle Funktion Name | Dateiname      | Lernen_im_Netz_Kop       | iervorlagen.pdf                  |                                            | Größe        |
| 📑 Schülerboard                                      | Schulu             | Pfad           | /                        |                                  |                                            |              |
| Konferenz                                           | 🗆 📥 🔛 1) Lern      | Größe          | 7,91 MB                  | s Tiburski                       | 7:01                                       | 1 MB         |
| Organisieren                                        | 🗆 🛓 🖳 2) Lern      | noengeladel    | 21.01.2021 12.00, jen    |                                  | 7:01<br>nann 🚇                             | 1,58 MB      |
| 12 Kalender                                         | 🗆 🛓 🛄 3) Lern      | 🛓 රථ එ         | Lernen_im_Ne             | etz_Kopiervorlagen.pdf           | 7:01<br>mann 🖨                             | 715 KB       |
| <ul><li>■ Mitteilungen</li><li>✓ Aufgaben</li></ul> | 🗆 🛃 🛄 4) Lern      |                |                          |                                  | 7:01<br>mann 🔳                             | 821 KB       |
| Stundenplan                                         | 🗆 📥 🔛 5) Lern      |                |                          |                                  | 7:01<br>nann 🛋                             | 517 KB       |
| Formulare                                           | 🗆 🛓 🖻 Einführ      |                |                          |                                  | 7:01<br>mann 🔳                             | 756 KB       |
| Eernen                                              | 🗆 🛓 🖻 Fobi_Ei      |                |                          |                                  | 7:01<br>Beate Angermann 🛋                  | 12,6 MB      |
| Präsentieren                                        | 🗆 🛓 🛄 Lernen_i     | im_Netz_Kopie  | vorlagen.pdf <b>a</b> 2. |                                  | 21.01.2021 12:00<br>Jens Tiburski 🔳        | 7,91 MB      |

- 1. "Dateien" öffnen
- 2. Hochgeladene Datei anklicken
- 3. "Link anzeigen" anklicken

Im sich nun öffnenden Fenster kopiert man den "Internen Link":

| Medienpädagogisches Zentrum .<br>Schulung1 | Schulu        | ng1 - Da  | Datei                | 0 d d 23 0 x                                                                                      | ration<br>Angerman          | าท                      |
|--------------------------------------------|---------------|-----------|----------------------|---------------------------------------------------------------------------------------------------|-----------------------------|-------------------------|
| Kommunizieren<br>Mitgliederliste           | Dateien       | ]         | Datei Ansicht E      | Hilfe Verlinkung nach Namen  URL https://www.lernsax.de/link.php?files%7Cs                        | iche > Akti<br>2 GB von 31, | ualisieren<br>3 GB frei |
| 대급 Forum<br>네네 Umfragen<br>급 Schülerboard  | Alle Funktion | Name      | Dateiname<br>Pfad    | Interner Link<br>{{files schulung1@mpz-lkl.lernsax.de /Ler<br>{rin Zwischenablage kopieren<br>III |                             | Größe                   |
| Konferenz                                  | - *           | 📙 1) Lern | Größe<br>Hochgeladen | https://www.lernsax.de/link.php?files%7Cs 🖪 📰                                                     | 7:01<br>mann 🛋              | 1 MB                    |
| Organisieren                               | □ 🛓           | 📙 2) Lern | 1 xx @ 3             | {{files schulung1@mpz-lkl.lernsax.de /9                                                           | 7:01<br>mann 🛋              | 1,58 MB                 |
| 12 Kalender                                | - 🛃           | 📙 3) Lern |                      | Eemen_m_wetz_kopiervonagen.por                                                                    | 7:01<br>mann 🔳              | 715 KB                  |
| Mitteilungen                               | □ 🛓           | 📙 4) Lern |                      |                                                                                                   | 7:01<br>mann 🔳              | 821 KB                  |
| Stundenplan                                | - *           | 📙 5) Lern |                      |                                                                                                   | 7:01<br>mann 🔳              | 517 KB                  |
| Formulare                                  | - *           | P Einführ |                      |                                                                                                   | 7:01<br>nann 🛋              | 756 KB                  |
| Lernen                                     | . *           | P Fobi_Ei |                      | Beate Ang                                                                                         | 7:01<br>germann 🔊           | 12,6 MB                 |

Dieser interne Link kann nun in ein E-Mail an die Klasse eingefügt werden.

| <b>≣</b> sachsen.de |                                    | LernSax Die                                                                                                    | MeSax - Schulcloud  |
|---------------------|------------------------------------|----------------------------------------------------------------------------------------------------|---------------------|
| LernSax             | Privat                             | Institution Netzwerk Material-Pool                                                                                               |                     |
| <b>≒₽₽₽₽0</b>       |                                    | Meine Institutionen v Meine Gruppen v Meine H                                                                                    | Klassen 🗸 🗸         |
| Privat              |                                    | E-Mail schreiben 🛛 🚱 📮 💈 🖗 🗄                                                                                                    | ×                   |
| Jens Tiburski       | Jens Tiburs                        |                                                                                                    |                     |
| Profil              |                                    | Absender Jens Tiburski                                                                                                    |                     |
|                     | Posteingang                        | Datum 21.01.2021                                                                                                    |                     |
| Kommunizieren       |                                    | An                                                                                                    | ţen ≯ Aktualisieren |
| 🔄 E-Mail 1.         | Angezeigter Ordner                 | angermann@mpz-lkl.lernsax.de                                                                                                    | GB von 3,91 GB frei |
| Adressbuch          |                                    | Kopie an (Cc)                                                                                                    |                     |
| 🕞 Messenger         | Alle Funktion E                    | Plindkonia an (Pcc)                                                                                                    | Datum               |
| Organisieren        | 다 68 💼 🖂 /                         | >@                                                                                                    | 21.01.2021 11:34    |
| Dateien             | 🗆 68 🛅 <table-cell> (</table-cell> | Betreff<br>Dateilink                                                                                                    | 20.01.2021 14:18    |
| Speicherorte        | 0 60 🛍 🖓 V                         | Text                                                                                                    | 20.01.2021 11:20    |
| Kalender            | □ 60 🛍 🖂 I                         | Diese Datei wurde für dieb beebgeladen<br>{{files schulung1@mpz-lkl.lernsax.de /Lernen_im_Netz_Kopiervorlagen.pdf <br>Dateien \} | 20.01.2021 10:18    |
| Stundenplan         |                                    | 2.                                                                                                    | 20.01.2021 08:11    |
| 📮 Notizen           | 🗆 68 🛍 <table-cell> ।</table-cell> |                                                                                                    | 19.01.2021 12:31    |
| Lesezeichen         | □ 60 🛍 🖸 /                         |                                                                                                    | 18.01.2021 13:25    |
| Lernen              | □ 60 <b>@</b> ⊙ <sup>2</sup>       | Anhang einfügen                                                                                                    | 07.01.2021 09:51    |

Der Empfänger kann den Link jetzt anklicken um bequem die gewünschte Datei zu öffnen!

|                       |                                                  |             |            |                 |           |              |         |            |           |          |           |        | 1                                   |           |             |
|-----------------------|--------------------------------------------------|-------------|------------|-----------------|-----------|--------------|---------|------------|-----------|----------|-----------|--------|-------------------------------------|-----------|-------------|
|                       | sachsen.de                                       | E-Mail lese | n          |                 |           |              |         |            |           | 0        |           | 2 ×    | X Die MeSax                         | - Sc      | hulcloud    |
| =                     | LernSax                                          | Absender    | lens       | s Tiburski 🗈 뒿  | 2         |              |         |            |           |          |           |        | -                                   |           |             |
| - Ten                 |                                                  | Datum       | 21.0       | 01.2021.12:06   | 0         |              |         |            |           |          |           |        | Schulung1                           |           | ~           |
|                       |                                                  | An          | ang        | ermann@mpz-     | -lkl.lern | isax.de      |         |            |           |          |           |        |                                     |           |             |
| N                     | Aedienpädagogisches Zentru                       | Betreff     | Date       | eilink          |           |              |         |            |           |          |           |        | Madavatio                           |           |             |
| S                     | chulung1                                         |             |            |                 |           |              |         |            |           |          |           |        | Beate Ange                          | n<br>rmai | าท          |
|                       | 2 - 2 - 2                                        | Diese Date  | wurde fü   | r dich hochgela | aden:     |              |         |            |           |          |           |        | ▶ 🖬 🗹 🖯                             |           |             |
| F                     | Communizieren                                    | Inte        | ernen Link | aufrufen        |           |              |         |            |           |          |           |        | irdner > Suche                      | > Akt     | tualisieren |
| $\Delta^A_{\ \Delta}$ | Mitgliederliste                                  |             |            |                 |           |              |         |            |           |          |           |        | 31,2 GB v                           | on 31     | ,3 GB frei  |
| L.                    | Forum                                            |             |            |                 |           |              |         |            |           |          |           |        |                                     |           |             |
| <u>atel</u>           | Umfragen                                         |             |            |                 |           |              |         |            |           |          |           |        | ochgeladen                          | _         | Größe       |
| Ē                     | Schülerboard                                     |             |            |                 |           |              |         |            |           |          |           |        |                                     |           |             |
| 9                     | Konferenz                                        |             |            |                 |           |              |         |            |           |          |           |        | 1.01.2021 17:01                     |           | 1 MB        |
| C                     | Organisieren                                     |             |            |                 |           |              |         |            |           |          |           |        | 1.01.2021.17:01                     |           |             |
| 6                     | Dateien                                          |             |            |                 |           |              |         |            |           |          |           |        | eate Angermann                      | -         | 1,58 MB     |
| 12                    | Kalender                                         |             | n (the     | llen antworten  |           | Neiterleiter |         | Rearbeit   | en        | fil Lõse | hen       |        | ∔.01.2021 17:01<br>≥ate Angermann   |           | 715 KB      |
| ď                     | Mitteilungen                                     |             |            | 4) Lernsax_H    | landrei   | chung_Sch    | nüler_( | OnlyOffice | _geme     | insam_   | arbeiten. | .pdf E | 4.01.2021 17:01<br>Beate Angermann  |           | 821 KB      |
|                       | Aufgaben                                         |             | _          |                 |           |              |         |            |           |          |           |        | 04.01.2021 17·01                    |           |             |
|                       | Stundenplan                                      |             |            | 5) Lernsax_H    | landrei   | chung_Leh    | nrer_N  | leSax Film | ie verlir | nken.po  | lf        | E      | Beate Angermann                     | -         | 517 KB      |
| Ider=Sent             | Formulare<br>&sid=549964100941353541611217822718 |             | n P        | ) Einführung ir | n das k   | Conferenzs   | ystem   | i.pptx     |           |          |           | C      | 04.01.2021 17:01<br>Beate Angermann |           | 756 KB      |